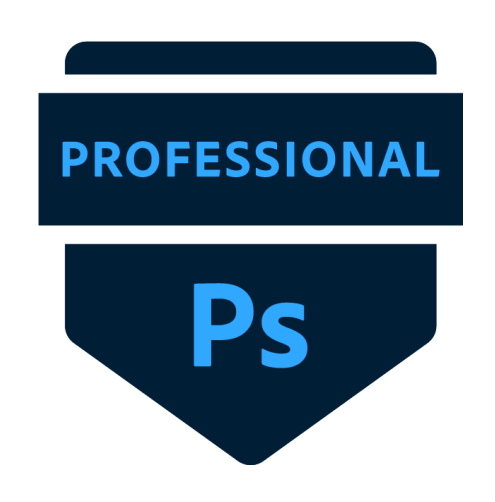

# **2020** Photoshop Certification Practice Guide

**Directions:** Download the Photoshop files linked at the bottom of each prompt. Click on the blue video tutorial link for assistance in completing the task.

# 2020 Q.1

Modify the metadata status on this document to copyrighted. Practice file: <u>2020 Q1</u> <u>VIDEO TUTORIAL</u>

# 2020 Q2

Create a document for web using the Web Most Common preset. Set the color depth to 16 bit. Name the document Web.

*No practice file for this question.* <u>VIDEO TUTORIAL</u>

## 2020 Q3

Set the tracking of the *Drinks* layer to match the tracking of the *Desserts* layer. Practice file: 2020 Q3 VIDEO TUTORIAL

## 2020 Q4

The graphic was created at full HD resolution for offset printing. Change the color mode for the graphic so that it is suitable for screen based viewing. Do not flatten the layers. Practice file: 2020 Q4 VIDEO TUTORIAL

## 2020 Q5

Move the layer named Cheesecake into the group named Donuts so that the text is visible. Practice file: 2020 Q5

No video tutorial for this prompt.

#### 2020 Q6

Create the three guides to identify the position of the text in the document.

- A vertical guide that identifies the start of the text.
- A horizontal guide the identifies the baseline of the top line of the text.
- A horizontal guide that identifies the baselines of the bottom line of the text.

#### Practice file: 2020 Q6

VIDEO TUTORIAL

#### 2020 Q7

Create a rounded rectangle that has these characteristics:

- Width: 700 pixels
- Height: 1280 pixels
- Corner radius: 40 pixels
- Fill: white
- Stroke: Black, 5 px wide
- Alignment: center and middle relative to document

No practice file for this prompt. No video tutorial for this prompt.

#### 2020 Q8

Copy the layer styles from the layer named Cookies and apply them to the layer named Yummy. Practice file: 2020 Q8 VIDEO TUTORIAL

2020 Q9

Apply the Moss style preset to the text. Practice file: 2020 Q9 VIDEO TUTORIAL

#### 2020 Q10

Configure Photoshop so that all the exported images include the copyright and contact information. Practice file: 2020 Q10 VIDEO TUTORIAL

2020 Q11

Select the puppy. Copy your selection and paste it into a new layer. Practice file: 2020 Q11

#### **VIDEO TUTORIAL**

## 2020 Q12

Combine the ungrouped layers into a group named Desserts. This group should be placed immediately above the Background group in the stacking order. Practice file: 2020 Q12 VIDEO TUTORIAL

#### 2020 Q13

Remove the yacht in the background using the Content Aware method. Don't change the document size. Practice file: 2020 Q13 VIDEO TUTORIAL

#### 2020 Q14

Remove the creased areas on the image. Practice file: 2020 Q14 VIDEO TUTORIAL

#### 2020 Q15

Create a mask that non-destructively shows the puppy and hides the sky. Practice file: 2020 Q15 VIDEO TUTORIAL

#### 2020 Q16

Create a landscape A4 document for print. Use a resolution of 360 pixels per inch. Name the document Park. Keep the default settings. *No practice file for this prompt.* <u>VIDEO TUTORIAL</u>

2020 Q17 Hide all the layers on the canvas except the shape layers. Practice file: 2020 Q17 VIDEO TUTORIAL

# 2020 Q18

Modify the layer named LEAVES so that you can apply a nondestructive filter. Practice file: <u>2020 Q18</u> <u>VIDEO TUTORIAL</u>

#### **TERMS OF USE**

This review guide is for single classroom use only. This guide may not be copied, edit or resold in any form without the permission of Elizabeth Abaya | Designed to Perfection.

Email me with any questions at <u>lizabayaarts@gmail.com</u>. If you love this guide, please leave a review on my Teachers Pay Teachers store profile.

#### DISCLAIMER INFORMATION

All images used in the Photoshop practice files are courtesy of <u>pexels.com</u>.